#### UNIVERSITY OF MIAMI **ROSENSTIEL SCHOOL of** MARINE, ATMOSPHERIC & EARTH SCIENCE

# Announcement of Defense

Must be submitted to GSO at least 2 weeks prior to defense date.

| Name:                                                                |                  |             | De                           | gree:  |           |
|----------------------------------------------------------------------|------------------|-------------|------------------------------|--------|-----------|
|                                                                      |                  |             | Pre                          | ogram: |           |
| Title:                                                               |                  |             |                              |        |           |
|                                                                      |                  |             |                              |        |           |
| Defense Format                                                       | D                | efense Date | Defense <sup>-</sup>         | Time   | Time Zone |
| <ul><li>☐ In Person</li><li>☐ Remote (Zoom)</li><li>☐ Both</li></ul> |                  |             |                              |        |           |
| Location: (if applicable)<br>Students are responsible for rese       | erving the room. |             |                              |        |           |
| Zoom Meeting Link:<br>(if applicable)                                |                  |             | <br>                         |        |           |
| Zoom Meeting ID:                                                     |                  |             | Password:<br>(if applicable) |        |           |

### To be completed by Committee Members.

I have read the above thesis/dissertation, and I approve it as substantially complete and ready for the oral defense scheduled above. In addition, I confirm that I will be present for the defense on the date indicated on this form. Under special circumstances, a committee member may be excused from attending the defense, at the discretion of the Program Director.

|                               | I will be present at the      | e defense:     | Yes | Not<br>Available |
|-------------------------------|-------------------------------|----------------|-----|------------------|
| Committee Chairperson Name    | Approval (Email or Signature) |                | 1   | 1<br>            |
|                               |                               |                |     |                  |
| Committee Member Name         | Approval (Email or Signature) |                |     |                  |
|                               |                               |                |     |                  |
| Committee Member Name         | Approval (Email or Signature) |                | 1   |                  |
|                               |                               |                |     |                  |
| Committee Member Name         | Approval (Email or Signature) |                |     |                  |
|                               |                               |                |     |                  |
| Committee Member Name         | Approval (Email or Signature) |                |     | I                |
|                               |                               |                |     |                  |
| Committee Member Name         | Approval (Email or Signature) |                |     | I                |
|                               |                               |                |     |                  |
| To be completed by Program D  | Director.                     | <br> <br> <br> |     |                  |
|                               |                               | G              |     |                  |
| Approval (Email or Signature) | Date                          |                |     |                  |

## How to Create a Zoom Meeting for Your Defense

- 1. Sign in using the Zoom desktop app using your CaneID and password (click *Sign in with SSO*).
  - Refer to this PDF if you need help activating your Zoom account with your UM credentials or downloading the desktop app: https://www.it.miami.edu/ assets/pdf/get-started-with-zoom-at-the-u.pdf
- 2. Click the **Schedule** icon to open the "Schedule Meeting" window.
- 3. Enter the **Topic** name (*Your Full Name Defense*) and other meeting details (start date, time, duration, password), then select advanced options (waiting room, etc.).
- 4. Click **Schedule** to officially create the meeting.

|               | Home | Chat | ()<br>Meetings       | ල<br>Contacts           |  |
|---------------|------|------|----------------------|-------------------------|--|
|               | +    |      | O<br><sub>Tues</sub> | 4:53 PM                 |  |
| New Meeting ~ | Join |      | No u                 | ipcoming meetings today |  |

| Schedule meeting                                                                                                    | Schedule meeting                                             |
|----------------------------------------------------------------------------------------------------|--------------------------------------------------------------|
| Schedule Meeting                                                                                                    | Generate Automatically     Personal Meeting ID 693 169 2210  |
| Торіс                                                                                                    | Password                                                     |
| [ENTER YOUR NAME] Defense                                                                                                 | Require meeting password 399288                              |
| Start: Fri November 6, 2020 V 03:00 PM V                                                                                  | Video<br>Host: ○ On ● Off Participants: ○ On ● Off           |
| Duration:     1 hour     >     30 minutes     >       Recurring meeting     Time Zone: Eastern Time (US and Canada)     > | Audio  Telephone Computer Audio Telephone and Computer Audio |
| Meeting ID                                                                                                    | Dial in from United States and Italy Edit                    |
| Generate Automatically     Personal Meeting ID 693 169 2210                                                               | Calendar                                                     |
| Password                                                                                                    | Outlook Google Calendar Other Calendars                      |
| Require meeting password 399288                                                                                           | Advanced Options $\land$                                     |
| Video                                                                                                    | C Enable Waiting Room                                        |
| Host: O On O Off Participants: O On O Off                                                                                 | Enable join before host                                      |
|                                                                                                    | V Mute participants upon entry                               |
| Audio                                                                                                    | Only authenticated users can join: Sign in to Zoom           |
| Dial is from United States and Italy.                                                                                     | Automatically record meeting                                 |
|                                                                                                    | Alternative hosts:                                           |
| Calendar                                                                                                    | Example:john@company.com;peter@school.edu                    |
| Outlook Goodo Cslondar Cchedule Cancel                                                                                    | Schedule Cancel                                              |

## How to Find Zoom Meeting Information for the RSMAS Announcement of Defense Form

- 1. Click the **Meetings** icon
- 2. Select the meeting you created for your defense day.
- 3. Click on **Show Meeting Information** to view the web link, meeting ID, password etc.
- 4. Copy and paste this information to the designated areas on your *RSMAS Announcement of Defense Form.*

|                                                                           | Home Chat Meetings Contacts                          |
|---------------------------------------------------------------------------|------------------------------------------------------|
| C Upcoming Recorded +                                                     | {ENTER YOUR NAME} Defense                            |
| (ENTER YOUR NAME) Defense<br>3:00 PM-4:30 PM<br>Meeting ID: 997 5276 3634 | 3:00 PM - 4:30 PM<br>Meeting ID: 997 5276 3634       |
| Recurring meeting                                                         | Start Copy Invitation Edit X Delete Join from a Room |

| Home                                                                                       | Chat Meetings                    | ©<br>Contacts       |                  |  |  |  |  |
|--------------------------------------------------------------------------------------------|----------------------------------|---------------------|------------------|--|--|--|--|
|                                                                                            |                                  |                     |                  |  |  |  |  |
| {ENTER YOU                                                                                 | {ENTER YOUR NAME} Defense        |                     |                  |  |  |  |  |
| 3:00 PM - 4:30 PM                                                                          |                                  |                     |                  |  |  |  |  |
| Meeting ID: 997 5276 36                                                                    | 34                               |                     |                  |  |  |  |  |
| Start Co                                                                                   | py Invitation 🖍 Edit             | × Delete            | Join from a Room |  |  |  |  |
| Hide Meeting Invitation                                                                    |                                  |                     |                  |  |  |  |  |
| Kristina Santana is inviting                                                               | you to a scheduled Zoom meeting. |                     | nk               |  |  |  |  |
| Topic: {ENTER YOUR NAME<br>Time: Nov 6, 2020 03:00 PI                                      | } Defense<br>M Eastern Time (US  |                     |                  |  |  |  |  |
| Join Zoom Meeting<br>https://miami.zoom.us/j/99                                            | 9752763634?pwd=TGxXbmJyK3BreV    | /NRaHhxbWxzSlBodz09 |                  |  |  |  |  |
| Meeting ID: 997 5276 3634<br>Passcode: 399288<br>One tap mobile<br>+16465588656,,997527636 | 634# US (New York)               | ting ID, Pass       | sword            |  |  |  |  |